IMS Health & Quintiles are now

# Legal Entity and Remit to details setup - instructions for supplier user admins

GFSS Procurement - March 2024

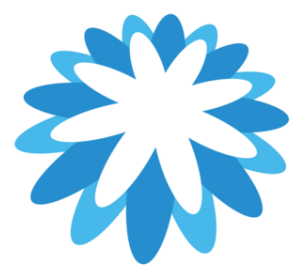

Copyright © 2017 IQVIA. All rights reserved.

To login to your Coupa Supplier portal please click on <u>https://supplier.coupahost.com/</u> The legal entity set up is in the **Setup** tab.

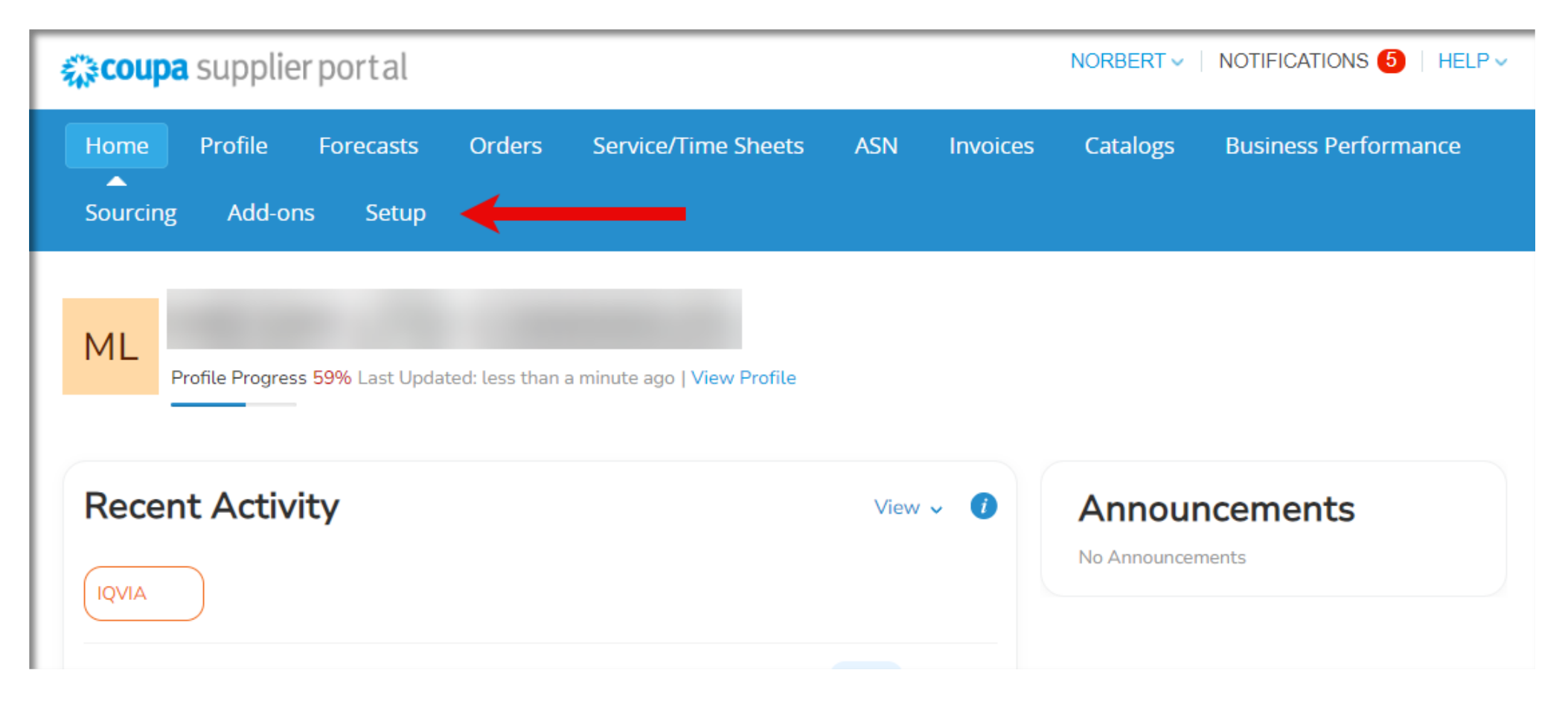

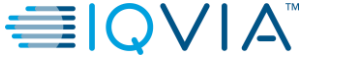

Select the Legal Entity Setup from the left menu bar and click on Add Legal Entity

| <b>i coupa</b> | supplie            | rportal                    |        |                     |     |          | NORBERT ~ | NOTIFICATIONS 5 HELP ~ |
|----------------|--------------------|----------------------------|--------|---------------------|-----|----------|-----------|------------------------|
| Home           | Profile            | Forecasts                  | Orders | Service/Time Sheets | ASN | Invoices | Catalogs  | Business Performance   |
| Sourcing       | Add-on             | s Setup                    | 0—     |                     |     |          |           |                        |
| Admin Cu       | ustomer Seti       | qı                         |        |                     |     |          |           |                        |
| Admin          | Legal En           | tity Setup<br>Legal Entity | ,      |                     |     | -        |           | Add Legal Entity       |
| Merge Reque    | ests               |                            |        |                     |     |          |           |                        |
| Merge Sugges   | stions             |                            |        |                     |     |          |           |                        |
| Requests to J  | loin               |                            |        |                     |     |          |           |                        |
| Legal Entity S | <sup>Setup</sup> 2 |                            | _      |                     |     |          |           |                        |

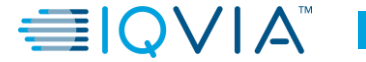

3

The Two-Factor Authentication prompt will appear when you click on the **Setup** tab.

- If you enabled the **Two-Factor Authenticator App**, open the **Google Authenticator** app on your device, select your **CSP account**, and retrieve the verification code.
- If you enabled **Two-Factor Authentication for SMS**, check your text messages for the verification code.

Enter the two-factor authentication code in the appropriate field.

**Note:** The code is valid for only 60 seconds. If you do not enter the code and click **Log In** within 60 seconds, you will need to generate a new code and try again.

| Two-Factor Authenti               | cation                   |            |
|-----------------------------------|--------------------------|------------|
| Enter validation code that we sen | t to +12015555555        |            |
| * Two Factor Code                 | Code                     |            |
|                                   | Remember this computer f | or 30 days |
| Cancel                            | Send Code to Mobile      | Log In     |

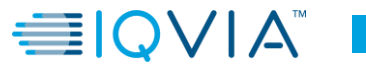

All fields marked with the small red Asterix (\*) are mandatory.

Fill out the Legal Entity Name and select your Country/Region, then select continue

|                                                                                   | Where's your business locate                                                        | d?                                                                                                    |
|-----------------------------------------------------------------------------------|-------------------------------------------------------------------------------------|----------------------------------------------------------------------------------------------------|
| Setting up your business details<br>requirements. For best results y<br>possible. | s in Coupa will help you meet your custo<br>with current and future customers, comp | omer's invoicing and payment<br>lete as much information as                                                                                     |
| * Legal Entity Name<br>* Country/Region                                           | ✓                                                                                   | This is the official name of your<br>business that is registered with<br>the local government and the<br>country/region where it is<br>located. |
|                                                                                   |                                                                                     | Cancel Continue                                                                                                    |

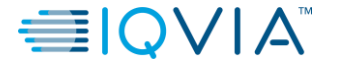

#### **Miscellaneous Information**

In this area, please fill out the company registration details.

The small information icons ( 🥡 ) will provide more information about the requested item

After completing, select save 8

Save & Continue

|                                                                                                    | Miscellaneous Informatior                                                    | ×                                                                                                    |
|----------------------------------------------------------------------------------------------------|------------------------------------------------------------------------------|----------------------------------------------------------------------------------------------------|
|                                                                                                    | 1 2 3 4                                                                      |                                                                                                    |
| Setting up your business details i<br>requirements. For best results wir<br>possible.                               | in Coupa will help you meet your cus<br>th current and future customers, con | stomer's invoicing and payment applete as much information as                                                                                                    |
| * Legal Entity Name  * Country/Region  * Co Reg Num.  * Registered seat  * Type of Company  * Court of registration |                                                                              | Conducting business in certain<br>countries/regions requires your<br>invoice to contain specific<br>information about your<br>Please include where you company's official seat is. |
|                                                                                                    |                                                                              | Cancel Save & Continue                                                                                                    |

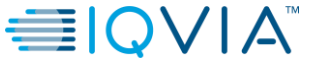

#### Tell your customers about your organization

- Check IQVIA as your customer
- Fill out your company address
- Select Use this address for Remit-To if you want to receive payments via check to your address (mostly used in USA)
- Uncheck the Use this for Ship From address if you ship your goods from a different location (a warehouse in different city / country)
- If you are VAT registered, select the registration country a fill out your VAT ID
- Check the I don't have a VAT/GST Number if you don't have a VAT ID.

|                    | Tell your customers at            | oout your o    | rganization                                                       |
|--------------------|-----------------------------------|----------------|-------------------------------------------------------------------|
|                    | 1 2 3                             |                |                                                                   |
| Which customers    | do you want to see this?          |                |                                                                   |
| 🔽 All              |                                   |                |                                                                   |
| 🔽 IQVIA            | l.                                |                |                                                                   |
| What address do    | you invoice from?                 |                |                                                                   |
| * Address Line 1   |                                   | •              |                                                                   |
| * City             |                                   |                | REQUIRED FOR                                                      |
| State              | Select an Option                  | ¥              | INVOICING                                                         |
| * Postal Code      |                                   |                | Enter the registered address of<br>your legal entity. This is the |
| Country/Region     | Slovakia                          |                | same location where you                                           |
|                    | 🗸 Use this address for Remit-To 🕖 |                | receive government                                                |
|                    | ✓ Use this for Ship From address  |                | documents.                                                        |
|                    |                                   |                |                                                                   |
| What is your Tax I | D? 🚺                              |                |                                                                   |
| Country/Region     |                                   | $\checkmark$ × |                                                                   |
| * VAT ID           |                                   |                |                                                                   |
|                    | I don't have a VAT/GST Number     |                |                                                                   |

#### What is your Tax ID

- If you don't have a VAT ID the system will require your Local Tax ID (not applicable in all countries).
   If you don't have Local Tax ID add NONE or Not Applicable or N/A to this field
- In Miscellaneous you can name this legal entity in case you will have multiple for easier selection in the invoice form. If you have only one legal entity, you can leave this field blank.
- Select your preferred language

Select Save & Continue

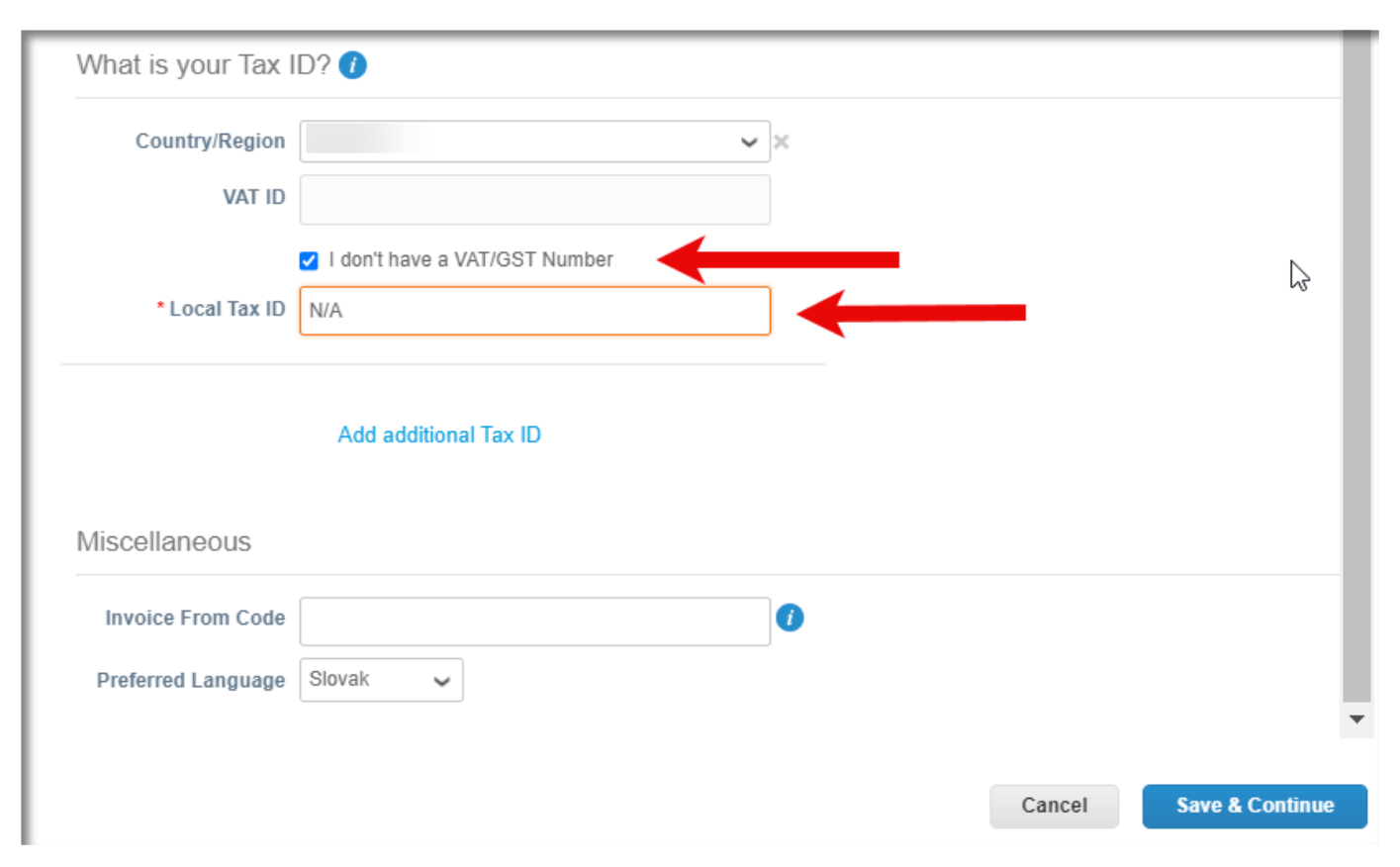

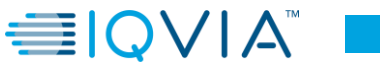

#### Where do you want to receive payment ?

- In Payment Type select:
  - Address if you wish to receive payments via check (mostly used in USA)
  - **Bank Account** if you wish to receive payments via bank transfer

Select Save & Continue

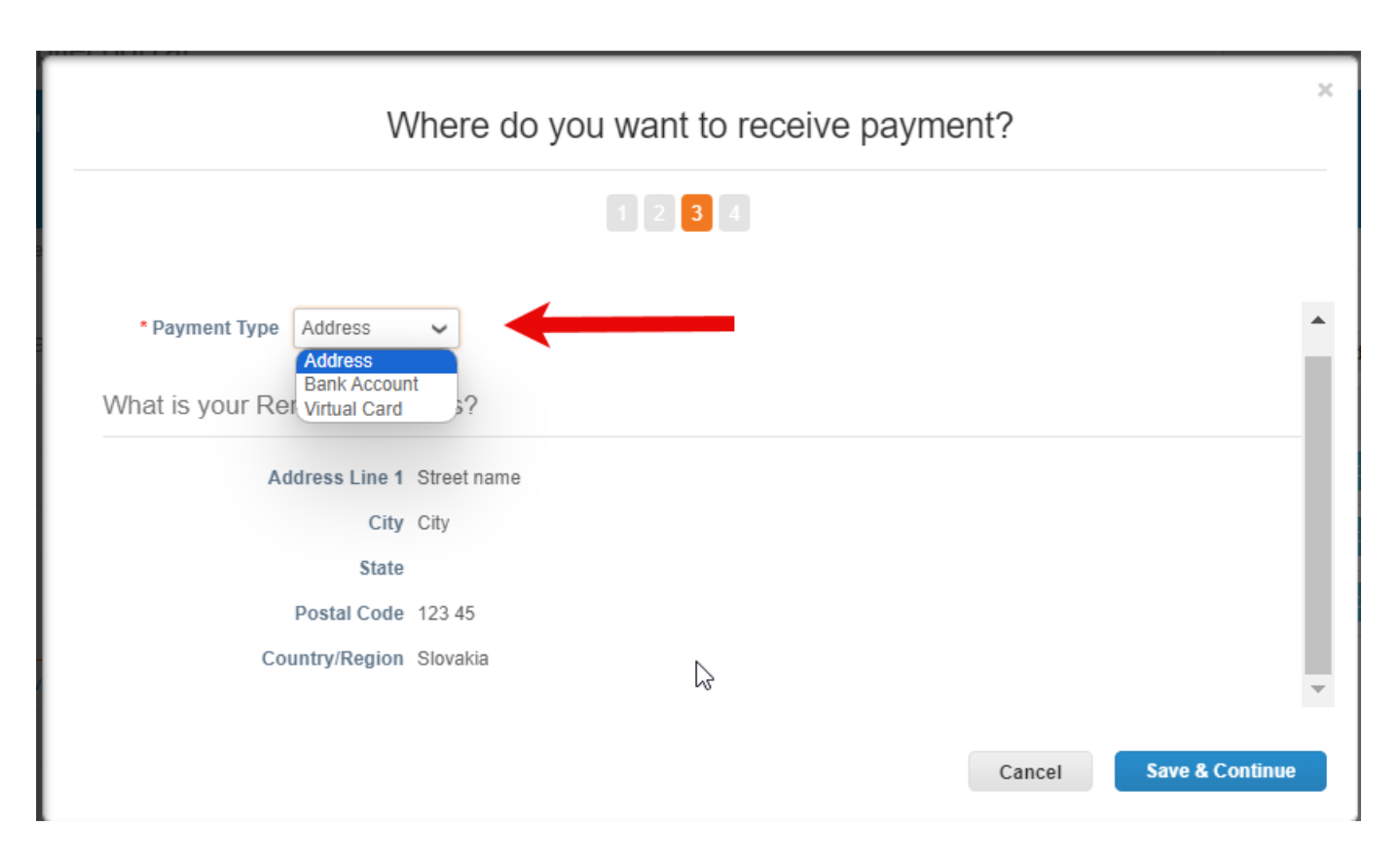

- If you selected **Bank Account**, fill out your bank account number and SWIFT/BIC code
- Either you can add your bank account number in your local format or the international IBAN format
- In both cases you must confirm the number again in the field below.
- Bank Account region and currency should be populated automatically based on your location – please doublecheck
- Bank name, Branch code, type and supporting documents are not mandatory

Select Save & Continue

| 1                               | Where do you want to receive     | e payment? |   |
|---------------------------------|----------------------------------|------------|---|
|                                 | 1 2 3 4                          |            |   |
| * Payment Type Bank Accou       | unt 🗸                            |            |   |
| What are your Bank Acco         | ount Details? 🕧                  |            |   |
| Bank Account<br>Country/Region: | ~                                | ]          |   |
| Bank Account Currency:          | ~                                | ]          |   |
| Beneficiary Name:               |                                  | ]          |   |
| Bank Name:                      |                                  | ]          |   |
| Account Number:                 |                                  | 0          |   |
| Confirm Account<br>Number:      |                                  |            | 3 |
| IBAN:                           |                                  | 0          |   |
| Confirm IBAN:                   |                                  |            |   |
| SWIFT/BIC Code:                 |                                  | 0          |   |
|                                 | My bank does not have a BIC code |            |   |
| Branch Code:                    |                                  | ]          |   |
| Bank Account Type:              | Business ~                       | ]          |   |
| Supporting Documents            | Choose Files No file chosen ()   |            |   |

- Doublecheck and if all data is correct select Next
- NOTE: the bank account number in this page and on your legal entity page will show the last 4 digits for better visibility in case you have multiple

|                                                                                                   | Where do you want to                                                                                  | o receive payment?                                     |                        |
|---------------------------------------------------------------------------------------------------|----------------------------------------------------------------------------------------------------|--------------------------------------------------------|------------------------|
|                                                                                                   | 1 2 3                                                                                                 |                                                        |                        |
|                                                                                                   |                                                                                                    |                                                        |                        |
| Remit-To locations let your c<br>add more locations, otherwis                                     | sustomers know where to send payment for seclick Next.                                                | or their invoices. Click Add Remit-To to               | Add Remit-To           |
| Remit-To locations let your c<br>add more locations, otherwis<br>Remit-To Account                 | customers know where to send payment f<br>se click Next.<br>Remit-To Address                          | or their invoices. Click Add Remit-To to<br>Status     | Add Remit-To           |
| Remit-To locations let your c<br>add more locations, otherwis<br>Remit-To Account<br>Bank Account | sustomers know where to send payment for<br>se click Next.<br>Remit-To Address<br>Street name<br>City | or their invoices. Click Add Remit-To to Status Active | Add Remit-To<br>Manage |
| Remit-To locations let your c<br>add more locations, otherwis<br>Remit-To Account<br>Bank Account | se click Next.<br>Remit-To Address<br>Street name<br>City<br>123 45                                   | or their invoices. Click Add Remit-To to Status Active | Add Remit-To<br>Manage |

Doublecheck and if all data is correct select Done

|                                                        | Where do you ship goods from?                                                                 |                               |
|--------------------------------------------------------|-----------------------------------------------------------------------------------------------|-------------------------------|
|                                                        | 1 2 3 4                                                                                       |                               |
| For many countries/regio<br>where your legal entity is | ons including different shipping details on the invoice is required if they ar<br>registered. | re different to Add Ship From |
|                                                        |                                                                                               |                               |
| Title                                                  | Status                                                                                        |                               |
| Title<br>Street name<br>City<br>123 45                 | Status<br>Active                                                                              | Manage                        |

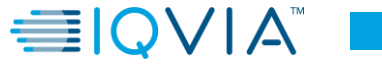

Setup Complete

Select Done

**Please note:** The payment information you provided during the initial setup of your supplier account has already been received. There is no need to resubmit this information, as it will be displayed on your first online invoice. Our Accounts Payable team will verify it against the data in our records. If the information matches, your invoices for this legal entity will be processed automatically.

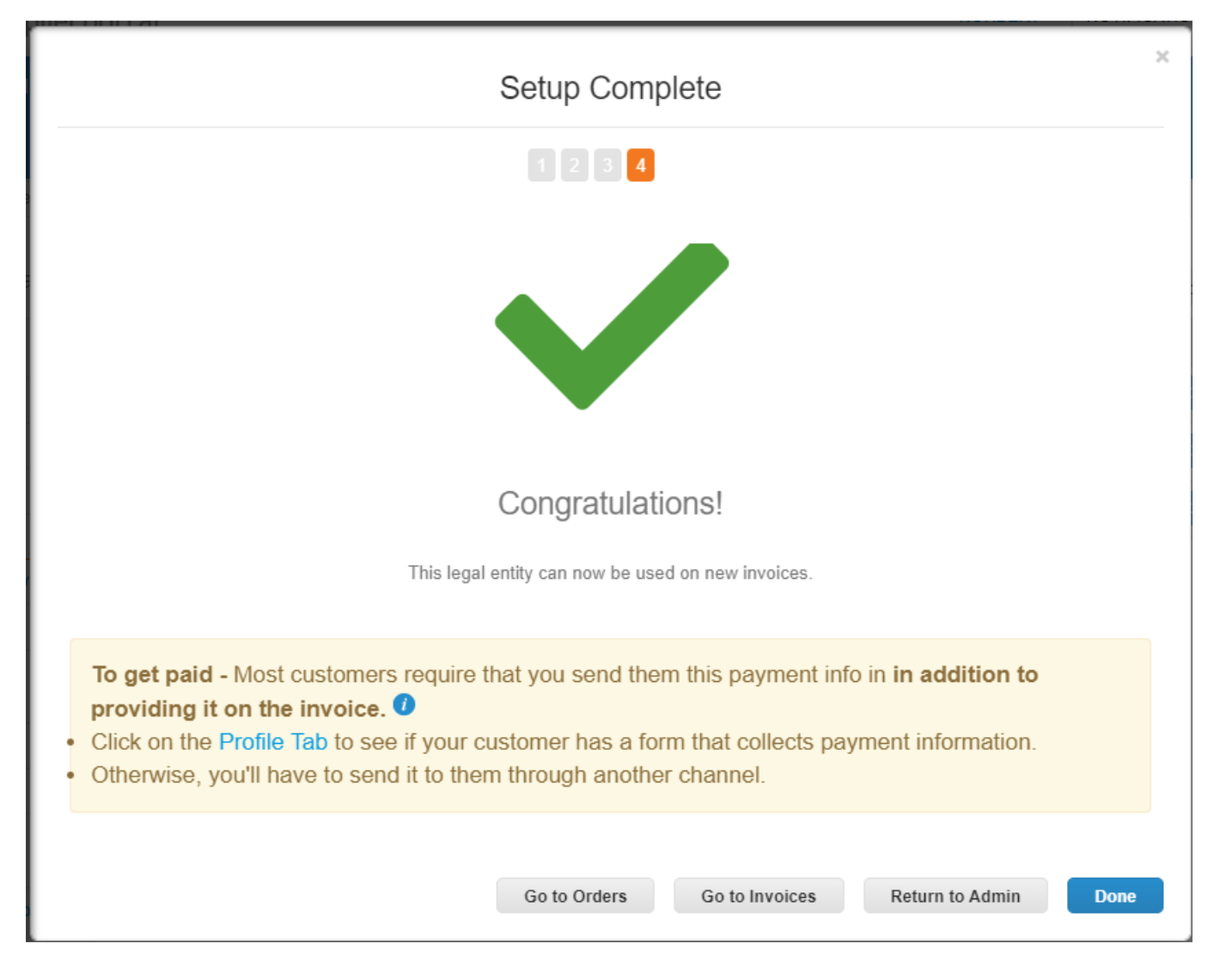

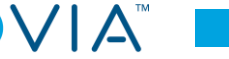

• Your legal entity will now appear in your SETUP tab.

Please Note: You can longer make changes to this legal entity. If the data changes, use the Actions function to deactivate it and create a new legal entity based on the updated information.

Your legal entity remit to setup is now complete.

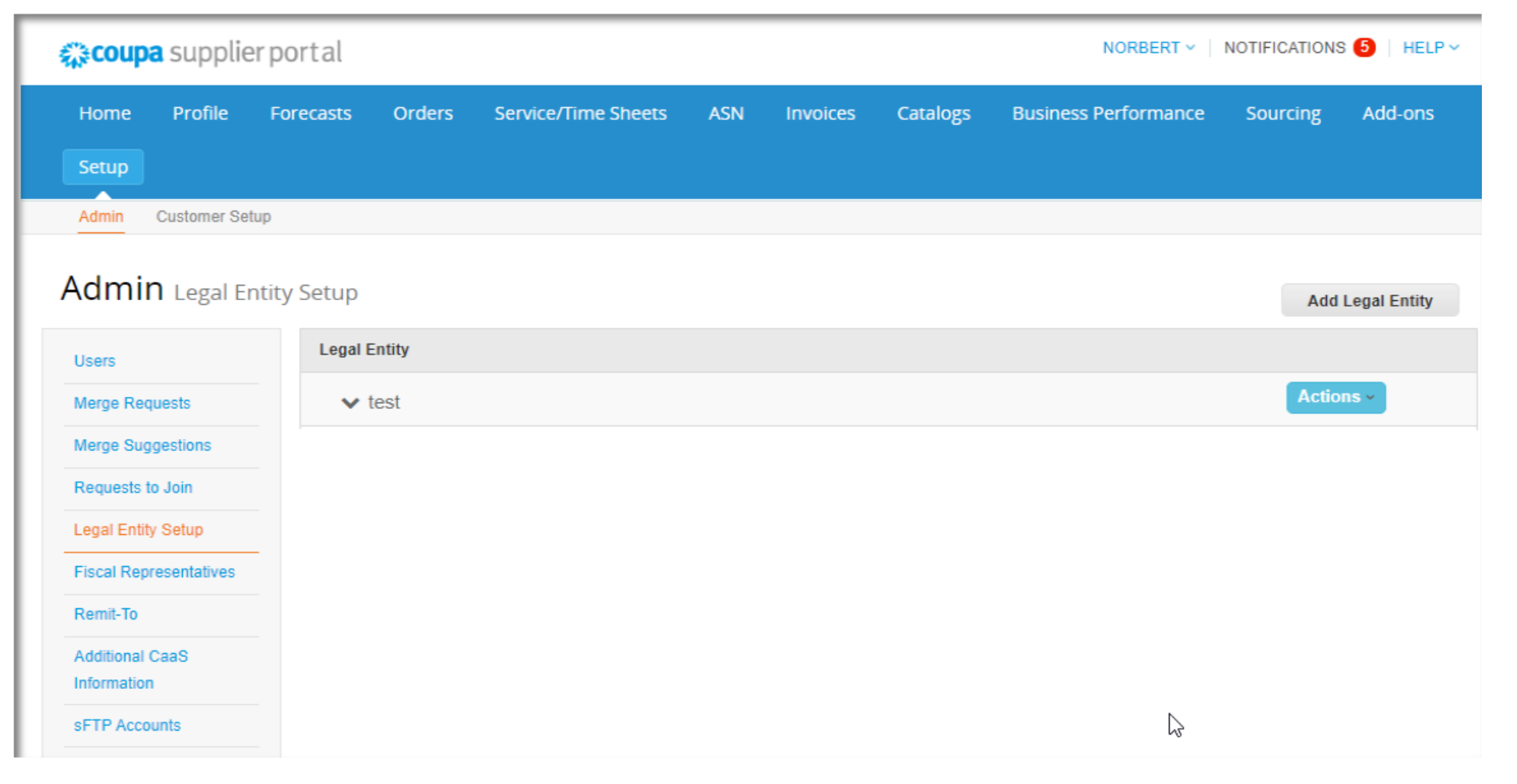

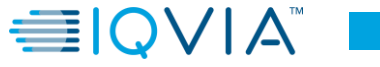